# USAGI メール登録用紙

北陵中学校

# ◆携帯電話からの登録の方法◆

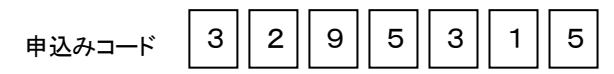

申込みコードの有効期間

4月1日~3月31日

申込みコードは会員が登録するために必要とするものです。

1. 登録希望メールの送信

#### ※「バーコードリーダー」機能のある携帯電話で登録するにはここから始めます。

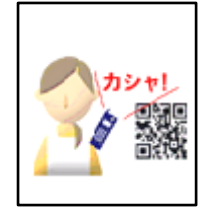

携帯電話のバーコードリーダーを起動して、右下の<mark>登録用QRコード</mark>を読み込み ます。

読み込んだデータ(usagi-bm-ctrl@usagi.co.jp)をメールの宛先に表示させ、タイトル、本文に何も入力せずに送信します。

※タイトル、本文に何らかの文字を入力しないと送信できない機種があります。 その場合、任意の文字を入力して送信します。

#### ※バーコードリーダーのない携帯電話で登録するには、ここから始めます。

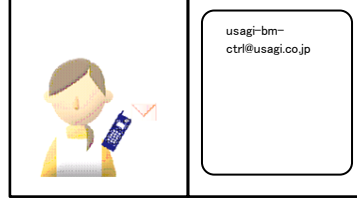

#### 新規メール作成画面を開きます。

宛先に usagi-bm-ctrl@usagi.co.jp を入力します。

タイトル、本文に何も入力せずに送信します。

# 2. 登録希望メールの受信

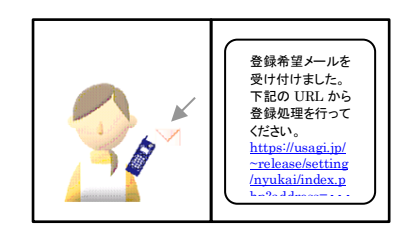

しばらくすると自動的にメールが返信されます。返信されたメールの所定の URL をクリックします。

# 3. 申込みコードの入力

| 申 | 込みコード |  |
|---|-------|--|
|   |       |  |
|   | ок    |  |

当プリントに記載の「申込みコード」を入力します。 「OK」ボタンを押します。

#### 4. 「氏名」、「フリガナ」の入力、およびグループの選択

|        | 「氏名」「フリガナ」を入力します。「フリガナ」は全角カタカナで入力します。 |
|--------|---------------------------------------|
| OO小学校  | 参加したい「グループ」を選択します。(兄弟がいる場合は複数選択)      |
| 氏名     | 「登録」ボタンを押します。                         |
|        | 1. ぬ于様の名削で登録しましょう。                    |
|        | 2. お子様の名前の後に、携帯電話の持ち主の呼称をつけましょう。      |
| フリガナ   | (例) 兎 太郎(母)                           |
|        | 3. 兄弟がいらっしゃる場合、全員の名前を入力しましょう。         |
|        | (例) 兎 花子·次郎(母)                        |
| グループ   | 4. ご家族で複数登録することはできますが、同一携帯アドレスで重複して   |
| □ 1年生  | 登録できません。                              |
| □ 2年生  | (例) 兎 次郎(母) 兎 次郎(父) 兎 次郎(祖母)          |
| □ 3年生  | 5. フリガナは、全角カタカナを使用します。通常の「かな」から変換します。 |
|        | フリガナは、「姓」のみの入力でかまいません。                |
| 니 4+1초 |                                       |
|        |                                       |
| 宝荻 戻る  | ※ 空白(スペース)は使用できます。                    |
| )      |                                       |

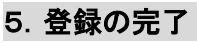

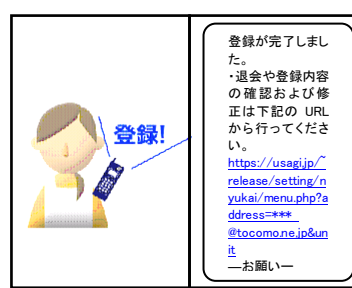

しばらくすると、自動的に「登録完了のお知らせ」メールが返信 されます。 以上で登録作業は完了です。

学校より送信されてくるメールをお待ちください。 なお、学校より送信されてきたメールに返信はできませんので、 ご注意ください。

※「登録希望メールを受け付けました」のメールが返信されない場合、メールアドレスの不適および迷惑メールの 設定等が考えられます。裏面の「携帯メール連絡ツー ル」の登録障害についてをご確認ください。

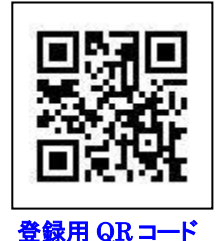

#### 「USAGIメール」の登録障害について

登録の際、空メールを送信しても下記の理由で登録ができない場合があります。

- ① メールアドレスに登録できない文字等を利用している場合は登録できません。

  - ※登録できないアドレス
    - ① 例えば「/」(スラッシュ)「?」(クエスチョンマーク)等が含まれるアドレス
    - ② 先頭文字が半角英字でないアドレス
    - ③ @の直前に「.」(ドット)がついているアドレス
    - ④ 「...」(ドット)を連続使用したアドレス

※RFC に準拠していないメールアドレスは登録できない可能性があります。

- 2 携帯電話の設定により、ご登録ができない場合があります。
  - - ▶ 受信リストに"usagi.co.jp"を登録してください。
    - URL リンク規制は、必ず「規制しない」にしてください。
- ③ 同一申し込みコードで、同一携帯電話(同一アドレス)から、2重に登録はできません。
  - ◇ ご兄弟がいる場合グループ(学年等)を一度に選んでください。2回に分けてシステムへ登録はできません。

機種、契約内容により設定が異なりますので、上記方法で設定できない場合、または、閲覧するパソコンがない場合は、再度お手持ちの機種の取扱説明書をご覧いただくか、ご購入の販売代理店に携帯電話をお持ち頂き、 メール受信ができるようご相談ください。

# 退会や登録内容の確認および修正について

# 1. 学校からの受信メールを開く

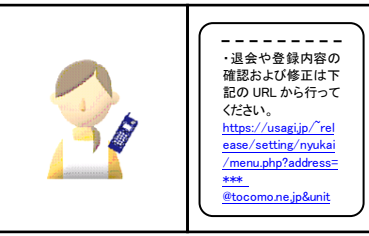

送信されてきたメールの下部に、退会や登録内容 の確認および修正画面に移動する URL が表示さ れていますので、URLをタップしてください。

### 2.「登録の確認(修正)」を押し、修正画面を開く

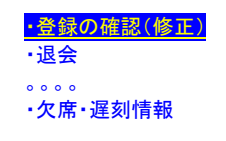

登録内容の確認および修正をする場合は「・登録の確認(修 正)」を、退会する場合は、「・退会」をタップしてください。

#### 3. 登録内容の確認と修正をする

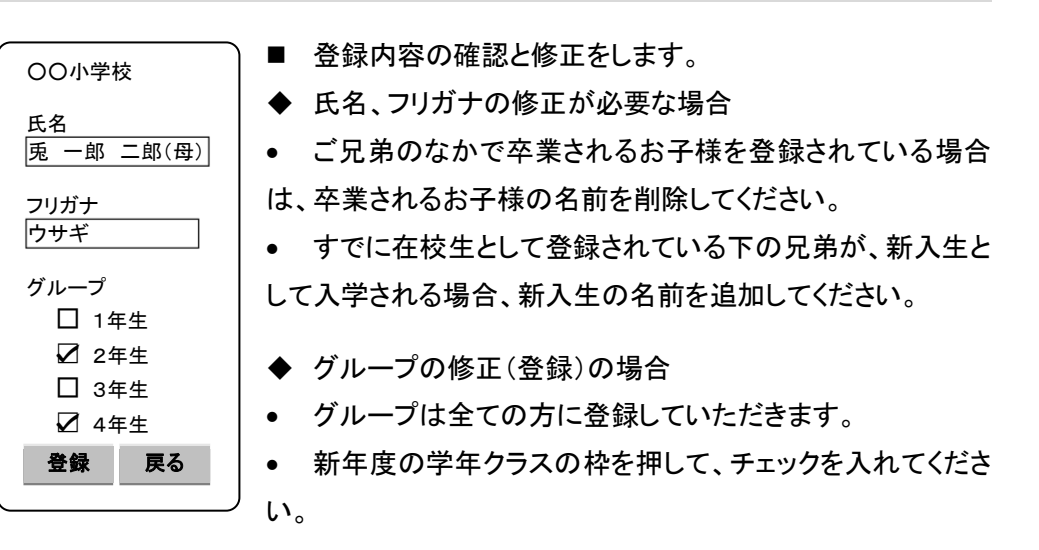

#### 【ご注意】

- ◆ 受信したメールに返信することはできません。
- ◆ 携帯電話の機種交換等でメールアドレスが変更した場合、新しいメールアドレスで再度登録してください。